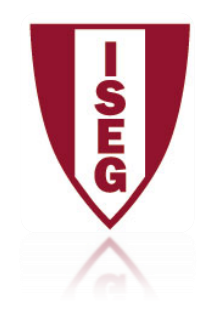

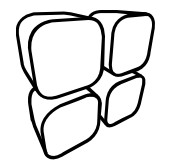

## Configuração do cliente Proxy

10/7/2010 Direcção de Sistemas de Informação

copyright© Direcção de Sistemas de Informação (ISEG)

### Configuração da Proxy

- 1- Click em "start "
- 2- Clique em "Control panel"
- **3- Clique "internet options"**
- 4- No separador 'connections' clique em "LAN settings"

| ici ici ici ici ici                                                                                                    | curicy                                                     | Frivacy                                                                               | COROR                                                                          | CONNOCCI                                     | and anot     | Ji anis    Auvalius            |
|----------------------------------------------------------------------------------------------------|------------------------------------------------------------|---------------------------------------------------------------------------------------|--------------------------------------------------------------------------------|----------------------------------------------|--------------|--------------------------------|
| Se Dialum and                                                                                                    | o set uj<br>stup.<br>1 Vietus                              | p an Inter                                                                            | net connei                                                                     | tion, click                                  |              | Setup                          |
|                                                                                                    | , va coo                                                   |                                                                                       | ACCHOIN 30                                                                     | curys                                        |              | Add                            |
|                                                                                                    |                                                            |                                                                                       |                                                                                |                                              |              | Remove                         |
|                                                                                                    |                                                            |                                                                                       |                                                                                |                                              |              | Settings                       |
| Never     Dial w                                                                                                    | dial a                                                     | connectio<br>er a netw                                                                | n<br>ork.connec                                                                | tion is not p                                | resent       |                                |
| Never     Dial w     Alway                                                                                                    | dial a<br>heneve<br>s dial n                               | connectio<br>er a netwi<br>ny default                                                 | n<br>ork.connec<br>: connectio                                                 | tion is not p<br>n                           | resent       |                                |
| Never     Never     Dial w     Alway     Current                                                                                                    | dial a<br>heneve<br>s dial n                               | connectio<br>er a netwo<br>ny default<br>None                                         | n<br>ork.connec<br>: connectio                                                 | tion is not p<br>n                           | resent       | Set default                    |
| Never     Never     Dial w     Alway     Current Local Area                                                                                                    | dial a<br>heneve<br>s dial n<br>Netwo                      | connectio<br>er a netw<br>ny default<br>None<br>wrk (LAN) :                           | n<br>ork.connectio<br>connectio<br>settings —                                  | tion is not p                                | resent       | Set default                    |
| Never     Never     Dial w     Alway     Current Local Area LAN Setti Choose S                                                                                                    | dial a<br>heneve<br>s dial n<br>Netwo<br>ngs do<br>ettings | connectio<br>er a netw<br>ny default<br>None<br>rk (LAN) :<br>not apply<br>: above fo | n<br>ork connectio<br>connectio<br>settings —<br>r to dial-up<br>or dial-up se | tion is not p<br>n<br>connection<br>attings. | resent       | Set default                    |
| Server für     Onever     Onever     One of the server für     Onever     One of the server für     Onever     One of the server für     Onever     Onever     O | dial a<br>heneve<br>s dial n<br>Netwo<br>ngs do<br>ettings | connectio<br>er a netw<br>ny default<br>None<br>rk (LAN) :<br>not apply<br>: above fo | n<br>ork connectio<br>settings –<br>r to dial-up<br>or dial-up se              | connection<br>ettings.                       | resent<br>s. | Set default LAN settings Apply |

copyright© Direcção de Sistemas de Informação (ISEG)

### Configuração da Proxy

- 5- Retire o visto em "Automatically detect settings
- 6- Coloque o visto em "Use a proxy server..."
- 7- Coloque em "Address" 'proxy.iseg.utl.pt' e em "port" 3128 Coloque o visto em "Bypass proxy server for local addresses"

| Hacomacic com                  | figuration                                  |                                           |                           |
|--------------------------------|---------------------------------------------|-------------------------------------------|---------------------------|
| Automatis con<br>use of manual | figuration may over<br>settings, disable au | ride manual settin<br>Itomatic configurat | gs. To ensure the<br>ion. |
| Automatica                     | ally detect settings                        |                                           |                           |
| Use autom                      | atic configuration so                       | ript                                      |                           |
| Address                        |                                             |                                           |                           |
| Proxy server                   |                                             | /                                         |                           |
| Address:                       | proxy.iseg.utl.p<br>proxy server for lo     | Port: 3128<br>cal addresses               | Advanced                  |
| 1                              |                                             |                                           | Cancel                    |
|                                |                                             | OK                                        |                           |
|                                |                                             | OK                                        |                           |
|                                |                                             | ОК                                        | Cancel                    |

#### Configuração da Proxy

Ao aceder a qualquer site de Internet aparecer-lhe-á uma janela de autenticação. Escreva o seu username e password que usa no ISEG

| The server pro | y.iseg.utl.pt at Squid proxy-caching web server requires a |
|----------------|------------------------------------------------------------|
|                | d11xx  •••••  Remember my credentials                      |
|                | OK Cancel                                                  |

#### Concluído

# A partir de agora terá acesso as Bases de Da dos disponíveis via Internet ao ISEG FIM